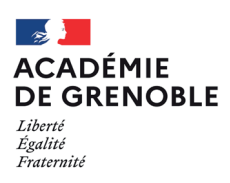

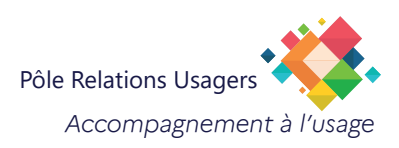

# **Thunderbird** Gestion du mot de passe

| Retrouver ou Supprimer un mot de passe de                                                                                                    | e messagerie                                                                                                    |
|----------------------------------------------------------------------------------------------------|----------------------------------------------------------------------------------------------------|
| <ol> <li>Cliquez sur le bouton hamburger en haut à droit<br/>dans Thunderbird.</li> <li>Cliquez sur Paramètres.</li> </ol>                                                                                                    | Construction     Construction     C |
| <ul> <li>Menu Vie privée et sécurité.</li> <li>Rubrique Mots de passe.<br/>Cliquez sur le bouton Mots de passe enregistrés.</li> </ul>                                                                                                    | Porter      Porter      P |
| <ul> <li>Vous voyez désormais une liste de tous les comptes de messagerie Thunderbird.</li> <li>5 Vous pouvez ainsi Afficher le-s mot-s de passe.</li> <li>6 ou Supprimer le-s mot-s de passe.</li> <li>Pas de demande de confirmation de suppression.</li> </ul> | Identifiants enregistrés         Identifiants enregistrés         Image: sour de parage propert         Identifiants enregistrés sur votre ordinateur         Fournisseur         Image: sour les fournisseurs suivants sont enregistrés sur votre ordinateur         Fournisseur         Image: sour les fournisseurs suivants sont enregistrés sur votre ordinateur         Image: sour les fournisseurs suivants sont enregistrés sur votre ordinateur         Image: sour les fournisseurs suivants sont enregistrés sur votre ordinateur         Image: sour les fournisseurs suivants sont enregistrés sur votre ordinateur         Image: sour les fournisseurs suivants sont enregistrés sur votre ordinateur         Image: sour les fournisseurs suivants sont enregistrés sur votre ordinateur         Image: sour les fournisseurs suivants sont enregistrés sur votre ordinateur         Image: sour les fournisseurs suivants sont enregistrés sur votre ordinateur         Image: sour les fournisseurs suivants sont enregistrés sur votre ordinateur         Image: sour les fournisseurs suivants sont enregistrés sur votre ordinateur         Image: sour les fournisseur         Image: sour les fournisseur         Image: sour les fournisseur         Image: sour les fournisseur         Image: sour les fournisseur         Image: sour les fournisseur         Image: sour les fournisseur         Image: sour les f                                                                                                    |
| Confirmez en cliquant sur Oui pour afficher les mots de passe.                                                                                                    | Identifiants enregistrés                                                                                                    |
| 8 Votre votre mot de passe s'affiche alors à côté de votre<br>identifiant dans la colonne <i>Mot de pass</i> e.                                                                                                    | Identifiants enregistrés         P         Les identifiants pour les fournisseurs suivants sont enregistrés sur votre ordinateur         Fournisseur       Nom d'utilisateur         Mot de passe       Dernière modification         Imap://imaps.ac-gr       jcesar         Smtp://smtps.ac-gr       jcesar         Gv3nuGvuGvlq       19/07/2023         Gv3nuGvuGvlq       19/07/2023                                                                                                    |
|                                                                                                    | Supprimer Iout supprimer Masquer les mots de passe                                                                                                    |

## Enregistrer un mot de passe de messagerie

Lors de la configuration d'une nouvelle adresse Email.

- (1) Cochez la case *Mémoriser les mots de passe*.
- ου

| Au lancement de Thunderbird, si vous ne l'avez pas |
|----------------------------------------------------|
| enregistré lors de la configuration.               |

ou àprès un changement ou une suppression d'un mot de passe.

(2) Cochez la case Utiliser le gestionnaire de mots de passe...

## Créer un mot de passe principal

Le mot de passe principal de Thunderbird est un mot de passe unique qui protège tous les autres mots de passe que vous avez sauvegardés dans Thunderbird. Si vous définissez un mot de passe principal, vous devrez le saisir chaque fois que vous lancerez Thunderbird. Cependant, une fois que vous avez saisi votre mot de passe principal, vous n'aurez pas à saisir vos autres mots de passe pour accéder à vos comptes. 1

| (1) | Cliquez sur le <b>bouton hamburger</b> en haut à droite |
|-----|---------------------------------------------------------|
| Ŭ   | lans Thunderbird.                                       |

- (2) Cliquez sur Paramètres.
- (3) Menu Vie privée et sécurité.

Faites défilé la page jusqu'à la Rubrique Mots de passe

(4) Cochez la case Utiliser un mot de passe principal.

La fenêtre Mot de passe principal apparaît.

En même temps que vous entrez votre mot de passe, un indicateur évalue et affiche sa robustesse.

Utilisez au moins une lettre MAJUSCULE, 1 chiffre et un c@ractère spécial.

| Configure2 votre adresse electronique existante Par utilise non adress factorique acteurs in identifianti. Immarketi in indentifiere autore rilgament une configuration fonctionente et accommende da server Votre non complet ( effinier:  Ad asso decontigue  genominge-genetiation  () Mot de prore                                                                                                    |                                                                                      |                                                                              | 25222                      |   |
|----------------------------------------------------------------------------------------------------|--------------------------------------------------------------------------------------|------------------------------------------------------------------------------|----------------------------|---|
| Rour offiner rohn advene electronique actuale, remplaner noi identifiant.<br>Duraderbit nechendres autors eligament une configuration fonctionnelle el seconomende de<br>servers<br>Vote nan complet.<br>elitanse:<br>Alexan Alexanoliga<br>perconnomiĝes-genetast:<br>D<br>Mot de pere                                                                                                    | configurez votre adre                                                                | esse electronique exista                                                     | inte                       |   |
| Verbe non som skeld<br>settlanskar<br>Ad issas Alexanska<br>generalmanitikas<br>Moti de parare                                                                                                    | kur utiliser rotre advene ellectronic<br>Isunderbild recherchene automatig<br>anvezi | pe actuelle, remploser tox identifian<br>vement une configuration fonctionne | h.<br>le et recommandée do | r |
| In this manual function of the second second | fothe nam complet                                                                    |                                                                              |                            |   |
| Ad sease Alexonolipu e<br>percentromiĝes-genetalet:<br>Mot de pere                                                                                                    | a filiarte ar                                                                        | Φ                                                                            |                            |   |
| pencerunom@eo-granable.fr ①                                                                                                    | Ad secce dilectronicp e                                                              |                                                                              |                            |   |
| Mot de pesse                                                                                                    | prenominion@ac-prenable.tr                                                           | 0                                                                            |                            |   |
|                                                                                                    |                                                                                      |                                                                              |                            |   |
| 6                                                                                                    | Viot de passe                                                                        |                                                                              |                            |   |
| Teterir le mot de passe                                                                                                    | Mot de pesse                                                                         | 6                                                                            |                            |   |

| (            |                                                                                  |
|--------------|----------------------------------------------------------------------------------|
| Saisissez vo | otre mot de passe pour jcesar X                                                  |
| ?            | Saisissez votre mot de passe pour jcesar sur imaps.ac-grenoble.fr :              |
|              | *****                                                                            |
| 2            | X Utiliser le gestionnaire de mots de passe pour se souvenir de ce mot de passe. |
|              |                                                                                  |

| 🖾 Relever 🗠 🖋 Écrise 🛛 🗇 É                                                   | Squette | <ul> <li>HI Film</li> </ul> | erapide   |          |              |                  |                                                                                               |                                                                                    | 🔅 SCNALI                    | R :  |
|------------------------------------------------------------------------------|---------|-----------------------------|-----------|----------|--------------|------------------|-----------------------------------------------------------------------------------------------|------------------------------------------------------------------------------------|-----------------------------|------|
| Dossiers                                                                     | \$      | 12 Non lus                  | 12 Suivis | Contacts | @ Etiquettes | 8 Pièces jointes | P Filtrer ces messages <ctrl+m< th=""><th>i+K&gt; + Nouveau</th><th></th><th>3</th></ctrl+m<> | i+K> + Nouveau                                                                     |                             | 3    |
| S Ades Cesar Unc-grenoble fr     Courrier entrant     Brouillons     Modèles | 4 0     | 8 10 0                      | Suje      |          |              |                  | Correspondants                                                                                | Edition 3<br>Q. Rechercher                                                         |                             |      |
| Indéirables >  ☐ Corbeille                                                   |         |                             |           |          |              |                  |                                                                                               | Contaile                                                                           | e                           | Col+ |
|                                                                              |         |                             |           |          |              |                  |                                                                                               | <ul> <li>Modules complér</li> <li>Paramètres des co</li> <li>Paramètres</li> </ul> | nentaires et thèr<br>omptes | H    |
|                                                                              |         |                             |           |          |              |                  |                                                                                               | Fichier                                                                            |                             |      |
|                                                                              |         |                             |           |          |              |                  |                                                                                               | Affichage<br>Aller #                                                               |                             |      |
|                                                                              |         |                             |           |          |              |                  |                                                                                               | Messages                                                                           |                             |      |
|                                                                              |         |                             |           |          |              |                  |                                                                                               | Événements et tác                                                                  | thes                        |      |
|                                                                              |         |                             |           |          |              |                  |                                                                                               | (1) Aide                                                                           |                             |      |
|                                                                              |         |                             |           |          |              |                  |                                                                                               | O Quitter                                                                          |                             |      |

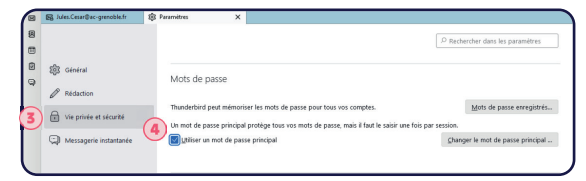

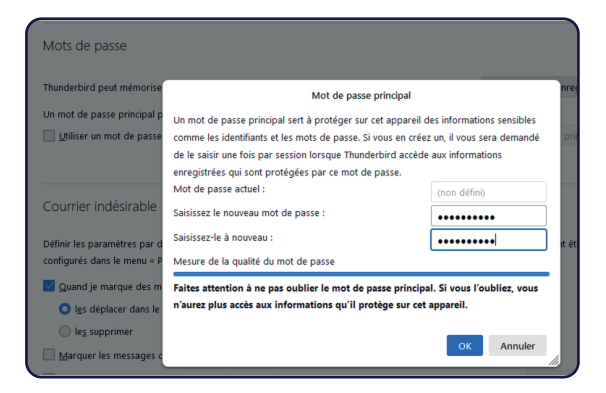

A présent que vous avez mis en place un mot de passe principal, Thunderbird vous le demandera une fois par session et à la première tentative d'affichage ou d'utilisation d'un mot de passe mémorisé.

(i

## Modifier un mot de passe principal

Menu Vie privée et sécurité.

## 1 Rubrique Mots de passe

Cliquez sur le bouton Changer le mot de passe principal.

Saisissez votre mot de passe principal actuel.

En même temps que vous entrez votre nouveau mot de passe, un indicateur évalue et affiche sa robustesse

Utilisez au moins une lettre MAJUSCULE, 1 chiffre, un c@ractère spécial.

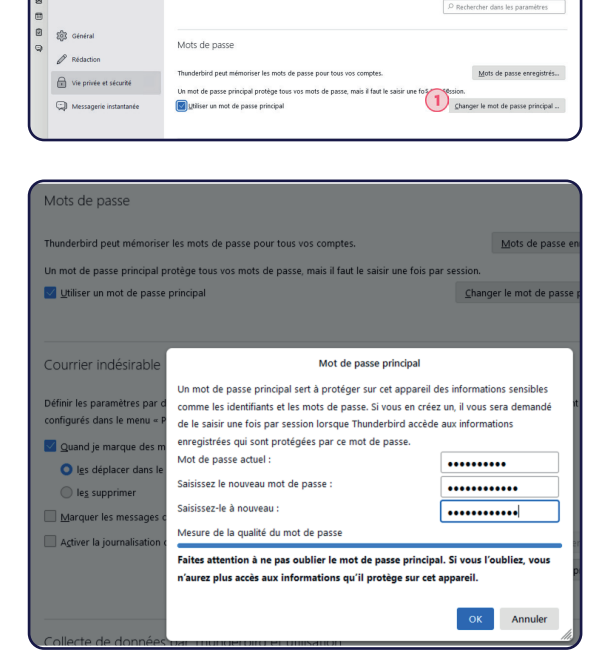

#### Supprimer un mot de passe principal

Saisissez votre mot de passe principal actuel.

Laissez vides les deux champs nouveau mot de passe.

| erbird peut mémorise   | r les mots de passe pour tous vos comptes.              |                         | Mots de passe en    |
|------------------------|---------------------------------------------------------|-------------------------|---------------------|
| t de passe principal p | rotège tous vos mots de passe, mais il faut le saisir u | ine fois par session.   |                     |
| liser un mot de passe  | principal                                               | Chan                    | ger le mot de passe |
|                        |                                                         |                         |                     |
| rier indésirable       | Mot de passe pri                                        | ncipal                  |                     |
|                        | Un mot de passe principal sert à protéger sur cet       | appareil des informa    | tions sensibles     |
| dans le menu « P       | comme les identifiants et les mots de passe. Si vou     | is en créez un, il vous | sera demandé        |
|                        | enregistrées qui sont protégées par ce mot de par       | sse.                    | lations             |
| e marque des m         | Mot de passe actuel :                                   |                         | ••••                |
| epiacer dans le        | Saisissez le nouveau mot de passe :                     |                         |                     |
| upprimer               | Saisissez-le à nouveau :                                |                         |                     |
| r les messades d       |                                                         |                         |                     |